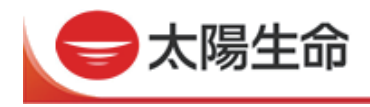

# ゆうちょ銀行ATMの操作方法

★「ひまわりカード」は、下記1~3の操作をした後画面の指示をご確認の上、挿入してください。

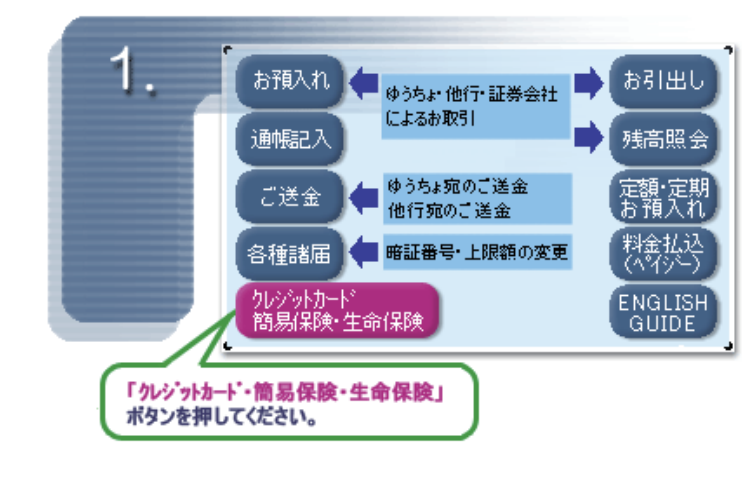

1. クレジットカード・簡易保険・生命保 険ボタンを押してください。

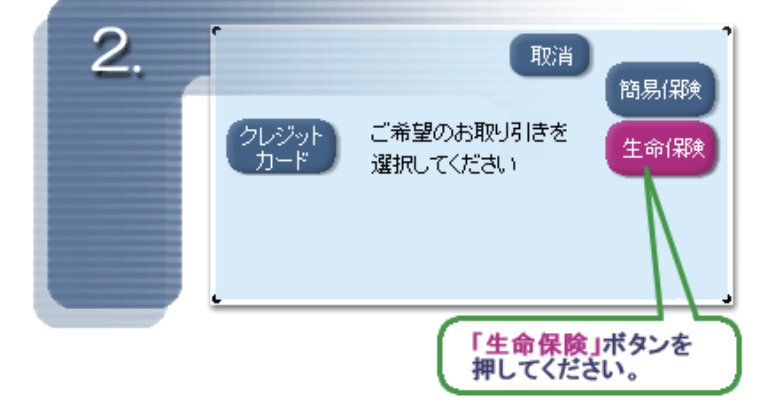

З. 取消 積立配当金 契約者貸付 生命保険の お取り引きを開始します 据置給付金 ・祝金 カードロー ご希望のお取り引きを 選択してください 契約者 貸付金返済 据置保険金 ファンド・積立金 ファンド・ 積立金入金 上記、緑枠よりご希望のお取り引きボタンを押して下さい。 ※当社では「カードローン」、「ファンド・積立金」、「ファンド・積立金入金」 のお取り扱いはございません。 2. 生命保険ボタンを押してください。

3. ご希望のお取り引きボタンを押して ください。

ご希望のお取り引きボタンを押下後

- 4. カード挿入
- 5. 暗証番号入力
- 6. 金額入力画面
  - へと進みます。

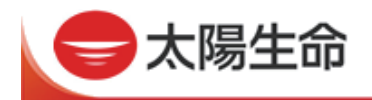

## ご注意ください!

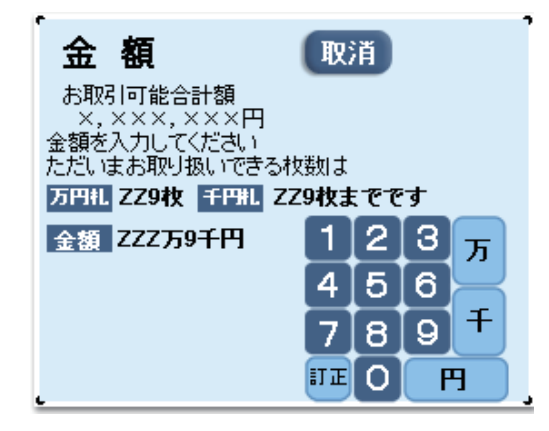

#### <ご出金をご利用の場合>

契約者貸付、据置金(祝金・学資金、生存給付金、無事 故給付金)のお引出し、据置保険金のお引出し、積立配 当金のお引出し

※ 複数のご契約をひまわりカードにご登録されている場合、金額は 合算して表示されます。

#### ■ 契約者貸付ご利用の場合

ご利用可能額照会画面では、ひまわりカードにご登録のご契約のATMでの貸付可能 金額の合計を表示します。

※ ひまわりカードに登録されていないご契約の貸付可能金額は合算しておりませんのでご注意ください。

ひまわりカードにご登録、かつATMでの貸付可能金額のあるご契約のなかで、最も貸付利率の低いご契約を優先して、貸付希望額を満たすまで貸付を行います。

貸付利率が同率のご契約が複数ある場合には、貸付可能金額の多いご契約を優先して貸付を行います。

▶ 貸付利率一覧はこちら

## ■ 積立配当金のお引出しの場合

ご利用可能額照会画面では、ひまわりカードにご登録のご契約のATMで引出可能な 積立配当金残高の合計を表示します。

※ ひまわりカードに登録されていないご契約の積立配当金は合算しておりませんのでご注意くだ さい。

ひまわりカードにご登録、かつATMで引出可能な積立配当金残高のあるご契約のなかで、最も積 立配当金残高が多いご契約を優先して、引出希望額を満たすまで引出しを行います。

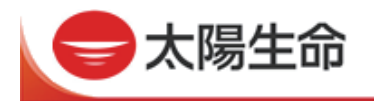

#### ■ 据置金(祝金・学資金、生存給付金、無事故給付金)のお引出しの場合

ご利用可能額照会画面では、ひまわりカードにご登録のご契約のATMで引出可能な 据置金(祝金・学資金、生存給付金、無事故給付金)残高の合計を表示します。

※ ひまわりカードに登録されていないご契約の据置金(祝金・学資金、生存給付金、無事故給付金)は 合算しておりませんのでご注意ください。

ひまわりカードにご登録、かつATMで引出可能な据置金(祝金・学資金、生存給付金、無事故給付金)残高のあるご契約のなかで、最も据置金残高の多いご契約を優先して、引出希望額を満たすまで引出しを行います。

## ■ 据置保険金のお引出しの場合

据置保険金のお引出については、ご契約1件単位のお取扱いとなります。

※ ご利用可能額照会画面では、ひまわりカードにご登録のご契約のATMで引出可能な据置保険金 残高のあるご契約のうち、据置保険金残高の最も多いご契約1件のみのご利用可能額を表示します。 実際のお取引もご契約1件単位となり、据置保険金残高の多いご契約を優先して引出しを行い ます。

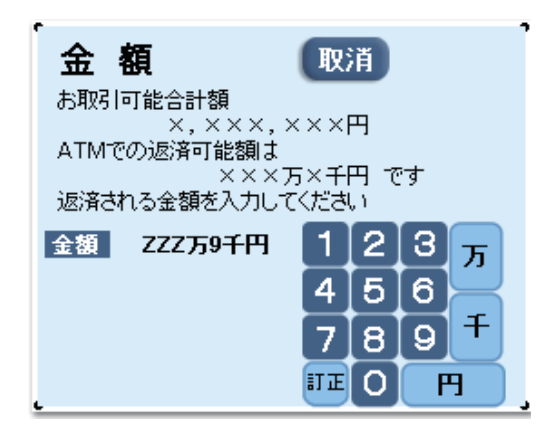

くご入金をご利用の場合>

契約者貸付金の返済

## ■ 契約者貸付金ご返済の場合

貸付残高照会画面では、ひまわりカードにご登録のご契約の貸付金残高の合計を 表示します。

※ ひまわりカードに登録されていないご契約の貸付金残高は合算しておりませんのでご注意ください。 ひまわりカードにご登録、かつATMで返済可能な貸付金残高のあるご契約のなかで、最も貸付利率 の高いご契約を優先して、ご入金金額の範囲内で返済を行います。 貸付利率が同率のご契約が複数ある場合には、貸付残高の多いご契約を優先して返済を行います。

▶ <u>貸付利率一覧はこちら</u>